# ISE 3.1の許可結果に基づくアラームの設定

### 内容

| <u>概要</u>          |
|--------------------|
| <u>前提条件</u>        |
| <u>要件</u>          |
| <u>使用するコンポーネント</u> |
| <u>背景説明</u>        |
| <u>設定</u>          |
| <u>確認</u>          |
| トラブルシュート           |

### 概要

このドキュメントでは、Identity Services Engine(ISE)でのRADIUS認証要求の許可結果に基づい てアラームを設定するために必要な手順について説明します。

## 前提条件

#### 要件

次の項目に関する知識があることが推奨されます。

• RADIUS プロトコル

• ISE管理アクセス

### 使用するコンポーネント

このドキュメントの情報は、Identity Services Engine(ISE)3.1に基づくものです。

このドキュメントの情報は、特定のラボ環境にあるデバイスに基づいて作成されました。このド キュメントで使用するすべてのデバイスは、初期(デフォルト)設定の状態から起動しています 。本稼働中のネットワークでは、各コマンドによって起こる可能性がある影響を十分確認してく ださい。

### 背景説明

この例では、しきい値の制限が定義された特定の認可プロファイルに対してカスタムアラームを 設定し、設定された認可ポリシーのしきい値にISEが到達すると、アラームがトリガーされます 。

### 設定

この例では、Active Directory(AD)ユーザがログインしたときにプッシュされる認可プロファイル

(「ad\_user」)のアラームを作成し、設定されたしきい値に基づいてアラームをトリガーします。

**注**:実稼働サーバでは、アラームが大きく発生するのを防ぐために、しきい値を高い値にす る必要があります。

ステップ1:[Administration] > [System] > [Alarm Settings]に移動します。

ステップ2:[Alarm Configuration]で、[**Add**]をクリックして、図に示すようにアラームを作成します

| ■ Cisco ISE                                           |         |              | Administration · System                |                          |           |               |                  |              |           |                      |        |  |  |  |
|-------------------------------------------------------|---------|--------------|----------------------------------------|--------------------------|-----------|---------------|------------------|--------------|-----------|----------------------|--------|--|--|--|
| Deployment Li                                         | censing | Certificates | Logging                                | Maintenance              | Upgrade   | Health Checks | Backup & Restore | Admin Access | Settings  |                      |        |  |  |  |
| Client Provisioning<br>FIPS Mode<br>Security Settings | A       | Alarm S      | Alarm Settings                         |                          |           |               |                  |              |           |                      |        |  |  |  |
| Alarm Settings                                        | 0       | Alarm Co     | Alarm Contiguration Alarm Notification |                          |           |               |                  |              |           |                      |        |  |  |  |
| Posture                                               | >       | / Edit       | + Add 🛛                                | Delete                   |           |               |                  |              |           | Selected 0 Total 228 | u∨ 7   |  |  |  |
| Profiling                                             |         |              | Alarm Name                             |                          |           | ∧ Catego      | ory              | Severi       | ty Status | User Defined         | Condit |  |  |  |
| Protocols                                             | >       | 0            | ACI Integration P                      | erformance Insufficient  |           | Trustse       | c                |              | ~         | ×                    |        |  |  |  |
| Endpoint Scripts                                      | >       | 0            | ACI Integration of                     | annot contact DNA-C      |           | Trustse       | c                |              | ~         | ×                    |        |  |  |  |
| Proxy                                                 |         | 0            | ACI rejected SD/                       | consume service reque    | est       | Trustse       | c                |              | ~         | ×                    |        |  |  |  |
| SMTP Server                                           |         | 0            | ACI rejected SD/                       | A delete consume service | e request | Trustse       | c                | <b>A</b>     | ~         | ×                    |        |  |  |  |
| SMS Gateway                                           |         | <b>)</b> 0   | ACI rejected SD/                       | delete extend VN reque   | est       | Trustse       | c                | <b>A</b>     | ~         | ×                    |        |  |  |  |
| API Settings                                          |         | 0            | ACI rejected SD/                       | delete peering request   |           | Trustse       | c                | <b>A</b>     | ×         | ×                    |        |  |  |  |
| Network Success Diagnos                               | stics > | 0            | ACI rejected SD/                       | A extend VN request      |           | Trustse       | c                | <b>A</b>     | ~         | ×                    |        |  |  |  |
|                                                       | ,       | 0            | ACI rejected SD/                       | peering request          |           | Trustse       | c                | <b>A</b>     | ×         | ×                    |        |  |  |  |
| DHCP & DNS Services<br>Max Sessions                   |         | 0            | AD Connector ha                        | d to be restarted        |           | ISE Ser       | vices            | <b>A</b>     | ~         | ×                    |        |  |  |  |

#### 許可結果に基づくISE 3.1アラーム:アラーム設定

ステップ3:[Alarm Type]で[**Authorization Result**]を選択し、図に示すようにアラーム名を入力しま す。

| ≡ Cisco I                                                               | SE          | Administration · System |                                        |                  |                                       |                   |                  |              |          |  |  |  | ٥ |
|-------------------------------------------------------------------------|-------------|-------------------------|----------------------------------------|------------------|---------------------------------------|-------------------|------------------|--------------|----------|--|--|--|---|
| Deployment                                                              | Licensing   | Certificates            | Logging                                | Maintenance      | Upgrade                               | Health Checks     | Backup & Restore | Admin Access | Settings |  |  |  |   |
| Client Provisioning<br>FIPS Mode<br>Security Settings<br>Alarm Settings |             | Alarm Setti             | Alarm Configuration Alarm Notification |                  |                                       |                   |                  |              |          |  |  |  |   |
| Posture                                                                 | >           | Alarm Type *            |                                        | Authorization    | Result                                | ~                 |                  |              |          |  |  |  |   |
| Profiling                                                               |             | Alarm Name *            |                                        | AD user profile  |                                       |                   |                  |              |          |  |  |  |   |
| Protocols                                                               | >           | Description             |                                        | Alarm to monito  | r authorization re                    | sults and         |                  |              |          |  |  |  |   |
| Endpoint Scripts                                                        | >           |                         |                                        | active sessions. |                                       |                   |                  |              |          |  |  |  |   |
| Proxy<br>SMTP Server<br>SMS Gateway<br>System Time                      |             | Suggested Activ         | ons                                    | Check your netw  | vork or Cisco ISE<br>anges for any di | :<br>screpancies. |                  |              |          |  |  |  |   |
| API Settings                                                            |             | Status *                |                                        | Enable           |                                       | ~                 |                  |              |          |  |  |  |   |
| Network Success Di                                                      | agnostics > | Severity *              |                                        | WARNING          |                                       | ~                 |                  |              |          |  |  |  |   |

許可結果に基づくISE 3.1アラーム:アラームの設定

ステップ4:[Threshold]セクシ**ョンで、[**Threshold On]ドロップダウ**ンで設定した期間の認可を選択** し、[Threshold]フィールドと必須フィールドに適切な値を入力します。フィルタセクションで、 図に示すように、アラームをトリガーする必要がある認可プロファイルを呼び出します。

|                                                       | Administration - System                                                                                                    |  |  |  |  |  |  |  |  |  |
|-------------------------------------------------------|----------------------------------------------------------------------------------------------------|--|--|--|--|--|--|--|--|--|
| Deployment Licensing                                  | Certificates Logging Maintenance Upgrade Health Checks Backup & Restore Admin Access Settings                                                                                                    |  |  |  |  |  |  |  |  |  |
| Client Provisioning<br>FIPS Mode<br>Security Settings | Thresholds Define the threshold conditions that trigger this alarm                                                                                                    |  |  |  |  |  |  |  |  |  |
| Alarm Settings                                        | Threshold On * Authorizations in configured time p $\searrow$ $\bigcirc$                                                                                                    |  |  |  |  |  |  |  |  |  |
| Posture                                               | > Include data of last(minutes) * 60 ~                                                                                                    |  |  |  |  |  |  |  |  |  |
| Profiling                                             | Threshold Type * Number 🗸 🛈                                                                                                    |  |  |  |  |  |  |  |  |  |
| Protocols                                             | Threshold Operator * Greater Than V                                                                                                    |  |  |  |  |  |  |  |  |  |
| Endpoint Scripts                                      | Threshold Value 5 (0 - 999999)                                                                                                    |  |  |  |  |  |  |  |  |  |
| Proxy<br>SMTP Server<br>SMS Gateway                   | Run Every * 20 v minutes ()                                                                                                    |  |  |  |  |  |  |  |  |  |
| System Time                                           | Filters                                                                                                    |  |  |  |  |  |  |  |  |  |
| Art occurgs                                           | To check the endpoint authorization logs related to specific Authorization Profiles and Security Group Tags, choose the<br>profiles and SGTs from the corresponding drop-down lists. You can choose multiple options for each filter. You must |  |  |  |  |  |  |  |  |  |
| Network Success Diagnostics                           | choose at least one option in the Filters area to successfully configure an Authorization Result alarm                                                                                                    |  |  |  |  |  |  |  |  |  |
| DHCP & DNS Services<br>Max Sessions                   | Authorization Profile ad_user × V                                                                                                    |  |  |  |  |  |  |  |  |  |
| Light Data Distribution                               | SGT V                                                                                                    |  |  |  |  |  |  |  |  |  |
|                                                       |                                                                                                    |  |  |  |  |  |  |  |  |  |

許可結果に基づくISE 3.1アラーム:アラームしきい値の設定

**注**:アラームに使用する認可プロファイルが[**Policy**] > [**Policy Elements**] > [**Results**] > [**Authorization**] > [Authorization Profiles]で定義されていることを確認します。

### 確認

ここでは、設定が正常に機能しているかどうかを確認します。

ISEがRADIUS認証要求のアラームで呼び出された認可プロファイルをプッシュし、ポーリング間 隔内のしきい値条件を満たすと、図に示すように、ISEダッシュボードに表示されるアラームが トリガーされます。アラームad\_userプロファイルのトリガーは、過去20分間(ポーリング間隔 )にプロファイルが5倍以上(しきい値)プッシュされることです。

| ■ Cisco ISE                 | Cisco ISE Operations · RADIUS                                                |         |       |                |                 |              |             |              |                             |                        |                         | æ        |
|-----------------------------|------------------------------------------------------------------------------|---------|-------|----------------|-----------------|--------------|-------------|--------------|-----------------------------|------------------------|-------------------------|----------|
| Live Logs Live Sessions     |                                                                              |         |       |                |                 |              |             |              |                             |                        |                         |          |
| Misconfigured Supplicants   | Icants O Misconfigured Network Devices O RADIUS Drops O Client Stopped Respo |         |       |                |                 |              |             |              |                             |                        | Repeat Co               | ounter 🕕 |
| 0                           |                                                                              |         |       |                |                 | 0            |             |              | 0                           | 0                      |                         |          |
| · ·                         |                                                                              |         |       |                |                 |              |             |              |                             |                        |                         |          |
|                             |                                                                              |         |       |                |                 |              |             |              | Refresh<br>Every 10 seconds | Show<br>Latest 50 reco | within<br>ds √ Last 3 h | ours 🗸   |
| 🖉 Refresh 🤄 Seset Repeat Co | unts 🖄 Export To                                                             | • ~     |       |                |                 |              |             |              |                             |                        | <b>∀</b> Filte          | ır∨ ©    |
| Time                        | Status                                                                       | Details | Repea | Identity       | Endpoint ID     | Endpoint     | Authenti    | Authoriz     | Authorization Profiles      | IP Address             | Network De              | Device   |
| ×                           |                                                                              | ~       |       | identity       | Endpoint ID     | Endpoint Pr  | Authenticat | Authorizatic | Authorization Profiles      | IP Address 🗸 🗸         | Network Device          | Device   |
| Oct 06, 2021 12:30:13.8     | •                                                                            | ò       | 0     | test@nancy.com | B4:96:91:26:DD: | Intel-Device | Default >>  | Default >>   | ad_user                     |                        |                         | GigabitE |
| Oct 06, 2021 12:30:13.8     |                                                                              | ò       |       | test@nancy.com | B4:96:91:26:DD: | Intel-Device | Default >>  | Default >>   | ad_user                     |                        | labsw                   | GigabitE |
| Oct 06, 2021 12:29:51.2     |                                                                              | Q       |       | test@nancy.com | 84:96:91:26:DD: | Intel-Device | Default >>  | Default >>   | ad_user                     |                        | labsw                   | GigabitE |
| Oct 06, 2021 12:29:35.8     |                                                                              | 0       |       | test@nancy.com | 84:96:91:26:DD: | Intel-Device | Default >>  | Default >>   | ad_user                     |                        | labsw                   | GigabitE |
| Oct 06, 2021 12:29:22.5     |                                                                              | 0       |       | test@nancy.com | 84:96:91:26:DD: | Intel-Device | Default >>  | Default >>   | ad_user                     |                        | labsw                   | GigabitE |
| Oct 06, 2021 12:28:58.5     | 2                                                                            | ò       |       | test@nancy.com | B4:96:91:26:DD: | Intel-Device | Default >>  | Default >>   | ad_user                     |                        | labsw                   | GigabitE |
| Oct 06, 2021 12:28:46.3     |                                                                              | ò       |       | test@nancy.com | 84:96:91:26:DD: | Intel-Device | Default >>  | Default >>   | ad_user                     |                        | labsw                   | GigabitE |
| Oct 06, 2021 12:28:33.5     | 2                                                                            | ò       |       | test@nancy.com | 84:96:91:26:DD: | Intel-Device | Default >>  | Default >>   | ad_user                     |                        | labsw                   | GigabitE |
| Oct 06, 2021 12:01:09.9     |                                                                              | ò       |       | test@nancy.com | B4:96:91:26:DD: | Intel-Device | Default >>  | Default >>   | ad_user                     |                        | labsw                   | GigabitE |
| Oct 06, 2021 12:00:52.6     |                                                                              | ò       |       | test@nancy.com | B4:96:91:26:DD: | Intel-Device | Default >>  | Default >>   | ad_user                     |                        | labsw                   | GigabitE |

ステップ1:アラームを確認するには、[ISE Dashboard]に移動し、[ALARMS]ウィンドウをクリ**ッ** クします。新しいWebページが次のように開きます。

### Cisco ISE

| ALARMS ()  |                       |      |               |   |  |  |  |  |  |
|------------|-----------------------|------|---------------|---|--|--|--|--|--|
| Severity   | Name                  | Occ  | Last Occurred |   |  |  |  |  |  |
| ~          | Name                  |      |               |   |  |  |  |  |  |
| <b>A</b>   | ISE Authentication In | 624  | 11 mins ago   |   |  |  |  |  |  |
|            | AD user profile       | 4    | 16 mins ago   |   |  |  |  |  |  |
| (i)        | Configuration Changed | 2750 | 28 mins ago   | • |  |  |  |  |  |
| <u>(</u> ) | No Configuration Bac  | 8    | 56 mins ago   |   |  |  |  |  |  |

許可結果に基づくISE 3.1アラーム:アラーム通知

ステップ2:アラームの詳細を取得するには、アラームを選択します。アラームのトリガーとタイムスタンプの詳細が表示されます。

| CISCO ISE                                              |                                           |                                                              |                                          |            |   |              |            |
|--------------------------------------------------------|-------------------------------------------|--------------------------------------------------------------|------------------------------------------|------------|---|--------------|------------|
| Alarms: AD user profile                                |                                           |                                                              |                                          |            |   |              |            |
| Description                                            |                                           |                                                              |                                          |            |   |              |            |
| Alarm to monitor authorization results and active sess | ions.                                     |                                                              |                                          |            |   |              |            |
| Suggested Actions                                      |                                           |                                                              |                                          |            |   |              |            |
| Check your network or Cisco ISE configuration change   | es for any discrepancies.                 |                                                              |                                          |            |   |              |            |
|                                                        |                                           | The number of<br>Authorizations in<br>configured time period | Rows/Page                                | 4 ~ I< < 1 | 3 | [ /1>>  Go 4 | Total Rows |
| $arnothing$ Refresh $\sim$ Acknowledge $\sim$          |                                           | - [ad_user]; in the last<br>60 minutes is 9 which is         |                                          |            |   |              | ٥          |
| Time Stamp                                             | Description                               | greater than the<br>configured value 5                       |                                          | Details    |   |              |            |
| Oct 06 2021 00:40:00.016 AM                            | The number of Authorizations in configure | ed time period with Authorization Profil                     | e - [ad_user]; in the last 60 minutes is | 8          |   |              |            |
| Oct 02 2021 14:40:00.013 PM                            | The number of Authorizations in configure | ed time period with Authorization Profil                     | e - [UDN; ad_user]; in the last 60 min   | 8          |   |              |            |
| Oct 02 2021 14:20:00.011 PM                            | The number of Authorizations in configure | ed time period with Authorization Profil                     | e - [UDN; ad_user]; in the last 60 min   | 8          |   |              |            |
| Oct 02 2021 14:00:00.082 PM                            | The number of Authorizations in configure | ed time period with Authorization Profil                     | e - [UDN; ad_user]; in the last 60 min   | 8          |   |              |            |

許可結果に基づくISE 3.1アラーム:アラームの詳細

## トラブルシュート

ここでは、設定のトラブルシューティングに使用できる情報を示します。

アラームに関連する問題をトラブルシューティングするには、MnTノードでアラーム評価が行われるため、モニタリングノード(MnT)のcisco-mntコンポーネントを有効にする必要があります。

#### [**Operations**] > [**Troubleshoot**] > [**Debug Wizard**] > [**Debug Log Configuration**]に移動します。次に 示すように、モニタリングサービスが実行されているノードを選択し、[Log Level]を[Debug for Component Name]に[cisco-mnt]に変更します。

| ■ Cisco ISE                 |           |                        |              | Operations · Troubleshoot                      |               | Q ( | 0 7   | 0 |
|-----------------------------|-----------|------------------------|--------------|------------------------------------------------|---------------|-----|-------|---|
| Diagnostic Tools Downlo     | ad Logs   | Debug Wizard           |              |                                                |               |     |       |   |
| Debug Profile Configuration | Node List | > ise131.nancy.com     |              |                                                |               |     |       |   |
| Debug Log Configuration     | Deb       | ug Level Co            | onfiguration | n                                              |               |     |       | a |
|                             | 0 Edit    | ← Reset to Default     |              |                                                |               |     | All 🗸 | ~ |
|                             |           | Component Name         | A Log Level  | Description                                    | Log file Name |     |       |   |
|                             | 0         | bootstrap-wizard       | INFO         | Bootstrap wizard messages                      | ise-psc.log   |     |       |   |
|                             | 0         | ca-service             | INFO         | CA Service messages                            | caservice.log |     |       |   |
|                             | 0         | ca-service-cert        | INFO         | CA Service Cert messages                       | ise-psc.log   |     |       |   |
|                             | 0         | CacheTracker           | WARN         | PSC cache related debug messages               | tracking.log  |     |       |   |
|                             | 0         | certprovisioningportal | INFO         | Certificate Provisioning Portal debug messages | guest.log     |     |       |   |
|                             | 0         | cisco-mnt              | DEBUG        | Debug M&T database access logging              | ise-psc.log   |     |       |   |
|                             | 0         | client-webapp          | OFF          | Client Provisioning admin server debug me      | guest.log     |     |       |   |
|                             | 0         | collector              | FATAL        | Debug collector on M&T nodes                   | collector.log |     |       |   |
|                             | 0         | cpm-clustering         | ERROR        | Node group runtime messages                    | ise-psc.log   |     |       |   |
|                             | 0         | cpm-mnt                | WARN         | Debug M&T UI logging                           | ise-psc.log   |     |       |   |
|                             | 0         | EDF                    | INFO         | Entity Definition Framework logging            | edf.log       |     |       |   |
|                             | 0         | edf-remoting           | DEBUG        | EDF Remoting Framework                         | ise-psc.log   |     |       |   |
|                             | 0         | edf2-persistence       | TRACE        | EDF2 Persistence Framework                     | ise-psc.log   |     |       |   |
|                             | 0         | endpoint-analytics     | INFO         | EA-ISE Integration                             | ea.log        |     |       |   |

### 許可結果に基づくISE 3.1アラーム:ISEデバッグ設定

#### アラームがトリガーされたときにスニペットをログに記録します。

#### 2021-10-06 00:40:00,001 DEBUG [MnT-TimerAlarms-Threadpool-4][]

#### mnt.common.alarms.schedule.AlarmTaskRunner -:::- Running task for rule: AlarmRule[id=df861461-89d5-485b-b3e4-68e61d1d82fc,name=AD user

profile, severity=2, isMandatory=false, enabled=true, description={65,108,97,114,109,32,116,111,32,1
09,111,110,105,116,111,114,32,97,117,116,104,111,114,105,122,97,116,105,111,110,32,114,101,115,1
17,108,116,115,32,97,110,100,32,97,99,116,105,118,101,32,115,101,115,115,105,111,110,115,46},

suggestedAction={67,104,101,99,107,37,50,48,121,111,117,114,37,50,48,110,101,116,119,111,114,107
,37,50,48,111,114,37,50,48,67,105,115,99,111,37,50,48,73,83,69,37,50,48,99,111,110,102,105,103,1
17,114,97,116,105,111,110,37,50,48,99,104,97,110,103,101,115,37,50,48,102,111,114,37,50,48,97,11
0,121,37,50,48,100,105,115,99,114,101,112,97,110,99,105,101,115,46},detailsLink=#pageId=page\_rep
orts\_details&pullOutId=authorizationResultAlarmDetails&definition=/Diagnostics/AuthorizationResult-Alarm-Details.xml,

alarmTypeId=1065,isUserDefined=true,categoryId=1,enabledSyslog=true,emailAddress=[],customEmailT ext={},idConnectorNode=false] 2021-10-06 00:40:00,001 DEBUG [MnT-TimerAlarms-Threadpool-4][] common.alarms.schedule.tasks.ScopedAlarmTask -::::- Running custom alarm task for rule: AD user profile 2021-10-06 00:40:00,010 INFO [MnT-TimerAlarms-Threadpool-4][] common.alarms.schedule.tasks.ScopedAlarmTask -:::- Getting scoped alarm conditions 2021-10-06 00:40:00,011 INFO [MnT-TimerAlarms-Threadpool-4][] common.alarms.schedule.tasks.ScopedAlarmTask -:::- Building attribute definitions based on Alarm Conditions 2021-10-06 00:40:00,011 DEBUG [MnT-TimerAlarms-Threadpool-4][] common.alarms.schedule.tasks.ScopedAlarmTask -:::- Alarm Condition is: AlarmCondition[id=bb811233-0688-42a6-a756-2f3903440feb,filterConditionType=STRING(2),filterConditionName=selected\_azn\_profiles,filterCondition tionOperator=LIKE(5),filterConditionValue=,filterConditionValues=[ad\_user],filterId=] 2021-10-06 00:40:00,011 DEBUG [MnT-TimerAlarms-Threadpool-4][] common.alarms.schedule.tasks.ScopedAlarmTask -::::- Alarm Condition is: AlarmCondition[id=eff11b02-ae7d-4289-bae5-13936f3cdb21,filterConditionType=INTEGER(1),filterConditionName=ACSVIEW\_TIMESTAMP,filterConditio nOperator=GREATER\_THAN(2),filterConditionValue=60,filterConditionValues=[],filterId=] 2021-10-06 00:40:00,011 INFO [MnT-TimerAlarms-Threadpool-4][] common.alarms.schedule.tasks.ScopedAlarmTask -::::- Attribute definition modified and already added to list 2021-10-06 00:40:00,011 DEBUG [MnT-TimerAlarms-Threadpool-4][] common.alarms.schedule.tasks.ScopedAlarmTask -::::- Query to be run is SELECT COUNT(\*) AS COUNT FROM RADIUS\_AUTH\_48\_LIVE where (selected\_azn\_profiles like '%,ad\_user,%' OR selected\_azn\_profiles like 'ad\_user' OR selected\_azn\_profiles like '%,ad\_user' OR selected\_azn\_profiles like 'ad\_user,%') AND (ACSVIEW\_TIMESTAMP > SYSDATE - NUMTODSINTERVAL(60, 'MINUTE')) AND (ACSVIEW\_TIMESTAMP < SYSDATE) 2021-10-06 00:40:00,011 DEBUG [MnT-TimerAlarms-Threadpool-4][] cisco.mnt.dbms.timesten.DbConnection -::::- in DbConnection - getConnectionWithEncryPassword call 2021-10-06 00:40:00,015 DEBUG [MnT-TimerAlarms-Threadpool-4][] common.alarms.schedule.tasks.ScopedAlarmTask -::::- Threshold Operator is: Greater Than 2021-10-06 00:40:00,015 DEBUG [MnT-TimerAlarms-Threadpool-4][] common.alarms.schedule.tasks.ScopedAlarmTask -::::- Alarm Condition met: true 2021-10-06 00:40:00,015 DEBUG [MnT-TimerAlarms-Threadpool-4][] cisco.mnt.common.alarms.AlarmWorker -::::- df861461-89d5-485b-b3e4-68e61d1d82fc -> Enabled : true 2021-10-06 00:40:00,015 DEBUG [MnT-TimerAlarms-Threadpool-4][] cisco.mnt.common.alarms.AlarmWorker -::::- Active MNT -> true : false 2021-10-06 00:40:00,015 DEBUG [MnT-TimerAlarms-Threadpool-4][] cisco.mnt.common.alarms.AlarmWorker -::::- trip() : AlarmRule[id=df861461-89d5-485b-b3e4-68e61d1d82fc, name=AD user **profile**, severity=2, isMandatory=false, enabled=true, description={65,108,97,114,109,32,116,111,32,1 17,108,116,115,32,97,110,100,32,97,99,116,105,118,101,32,115,101,115,115,105,111,110,115,46},

suggestedAction={67,104,101,99,107,37,50,48,121,111,117,114,37,50,48,110,101,116,119,111,114,107
,37,50,48,111,114,37,50,48,67,105,115,99,111,37,50,48,73,83,69,37,50,48,99,111,110,102,105,103,1
17,114,97,116,105,111,110,37,50,48,99,104,97,110,103,101,115,37,50,48,102,111,114,37,50,48,97,11
0,121,37,50,48,100,105,115,99,114,101,112,97,110,99,105,101,115,46},detailsLink=#pageId=page\_rep
orts\_details&pulloutId=authorizationResultAlarmDetails&definition=/Diagnostics/AuthorizationResult-Alarm-Details.xml,

alarmTypeId=1065,isUserDefined=true,categoryId=1,enabledSyslog=true,emailAddress=[],customEmailT ext={},idConnectorNode=false] : 2 : The number of Authorizations in configured time period with Authorization Profile - [ad\_user]; in the last 60 minutes is 9 which is greater than the configured value 5

注:認可プロファイルがプッシュされた後でもアラームがトリガーされない場合は、次のような条件を確認します。アラームで設定された最後(分)、しきい値演算子、しきい値、ポ ーリング間隔のデータを含めます。